### University of South Alabama

# Logging into "PAWS"

Training Powerpoint for USA Employees

#### Open a web browser page, and go to www.southalabama.edu

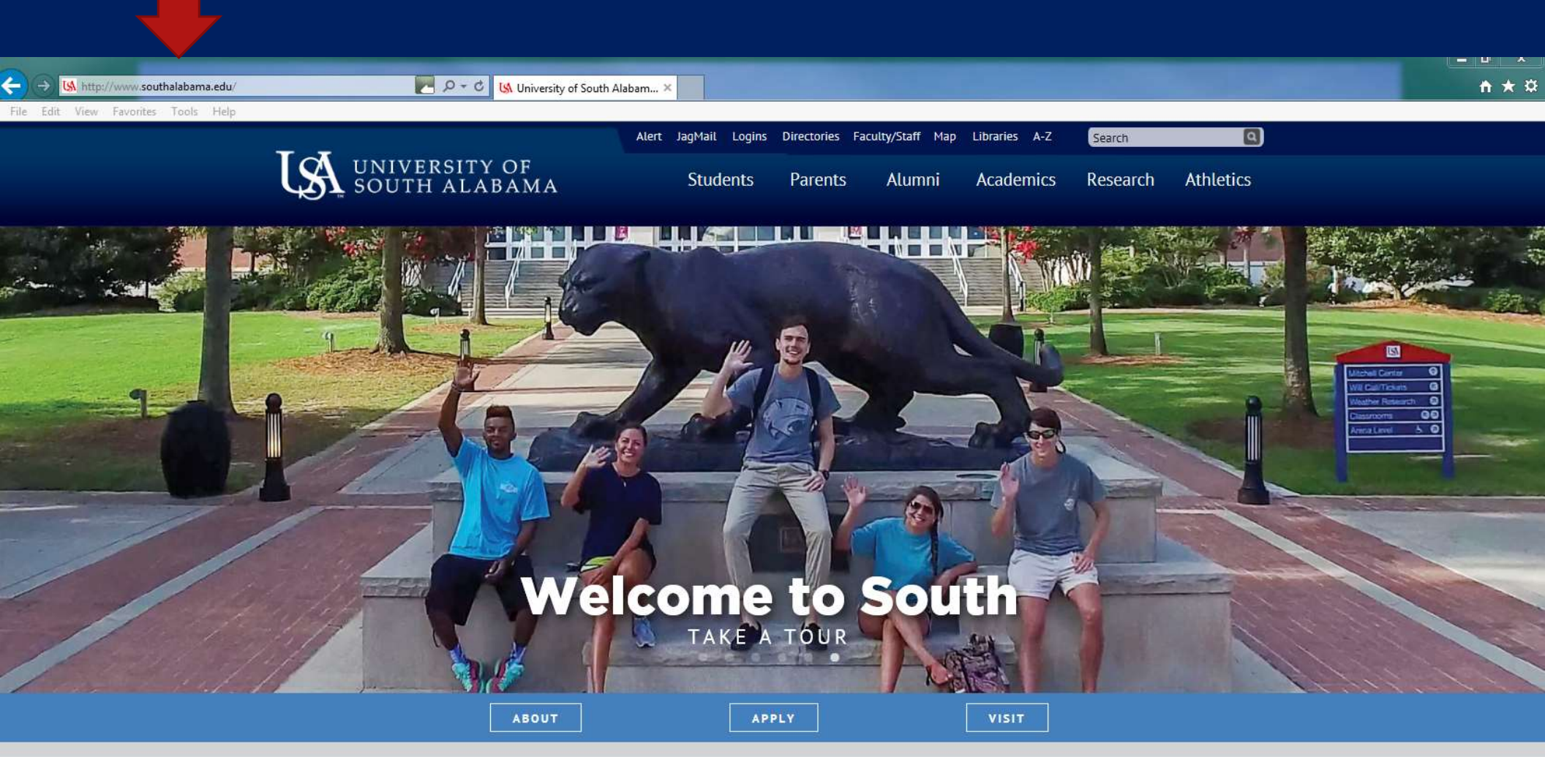

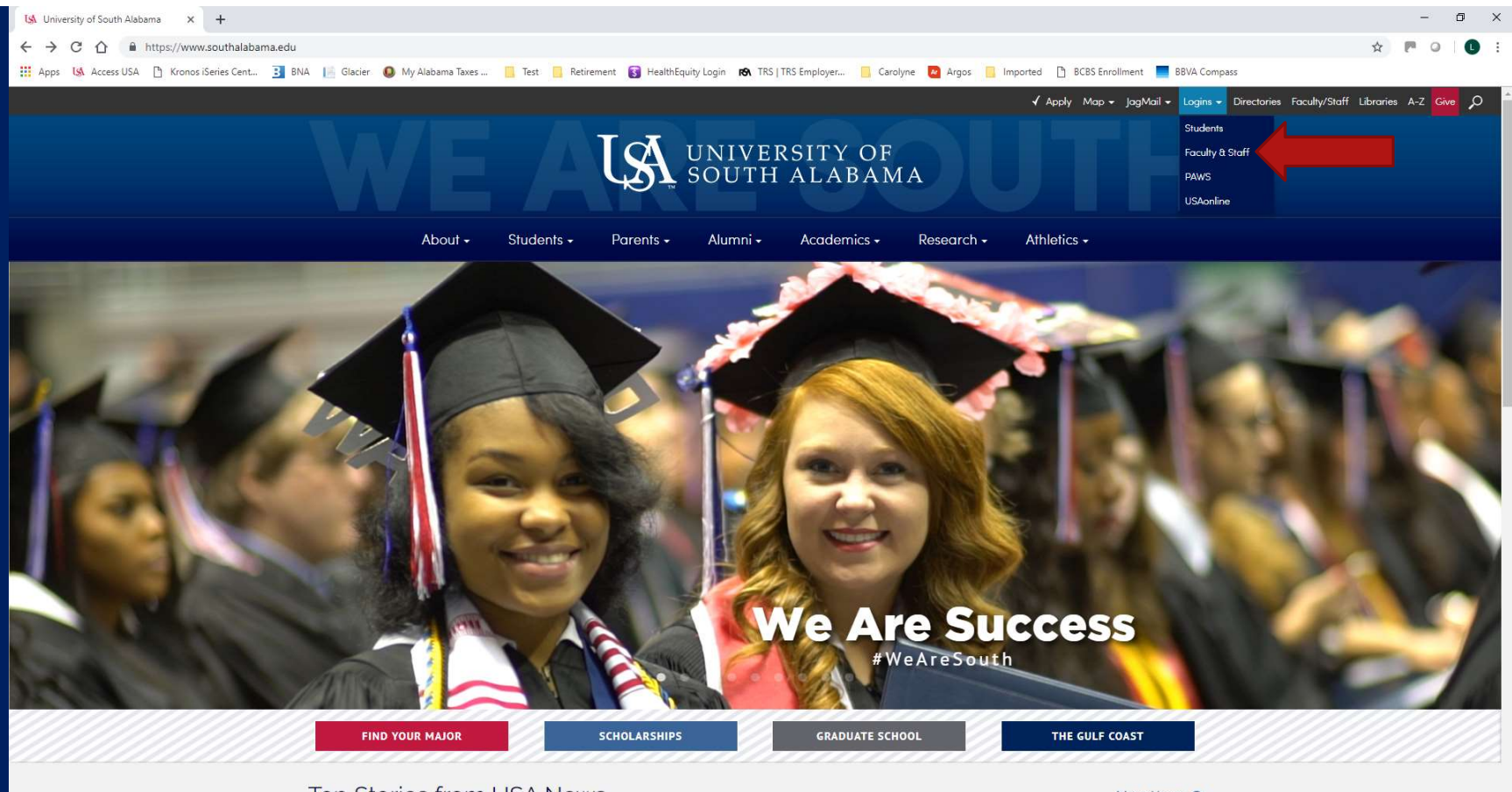

Top Stories from USA News

More News O

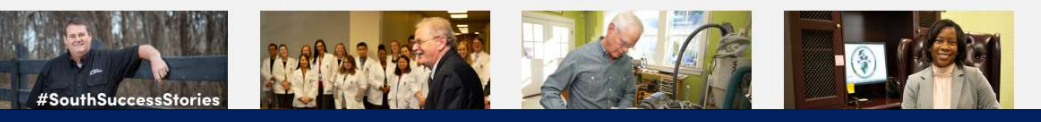

Select Login and then Faculty & Staff

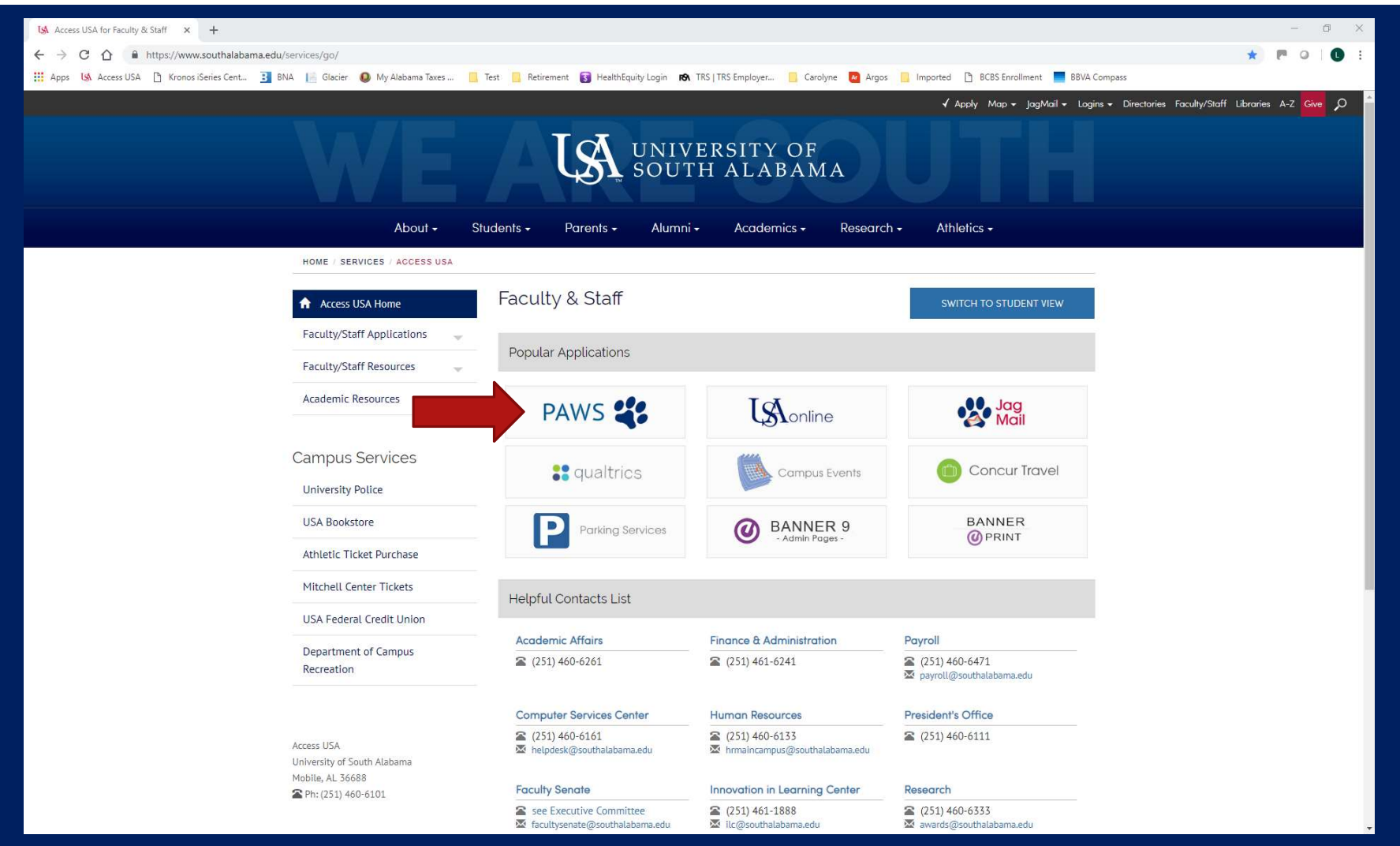

#### Click on "PAWS"

| 14 Access USA for Esculty & Staff X 🛛 Login | A standard - University of Sc. X                                                                                                    |                                             |                                                  |                                                                  |                    | - 0  | ×            |  |
|---------------------------------------------|----------------------------------------------------------------------------------------------------|---------------------------------------------|--------------------------------------------------|------------------------------------------------------------------|--------------------|------|--------------|--|
|                                             |                                                                                                    |                                             |                                                  |                                                                  |                    | 0.14 |              |  |
| ← → C L ■ https://ssoauth.southa            | Habama.edu/autnenticationendpoint/login                                                                                                    | .dorcommonAuthCallerPath=%252Fcas%25        | 2Flogin&forceAuth=faise&passiveAuth=faise&tenant | Domain=carbon.super&sessionDataKey=Tb14eeed-645e-4247-a6da-te250 | 0897aba28trely 🗙 🏴 |      | <b>X</b> (1) |  |
| Apps USA Access USA Cronos iSeries Cent.    | 🛐 BNA 📗 Glacier 🔰 My Alabama                                                                                                    | laxes 🧾 lest 📴 Retirement 🚺 Healt           | thEquity Login RX TRS   TRS Employer G Carolyne  | Argos 📴 Imported 📋 BCBS Enrollment 📃 BBVA Compass                |                    |      |              |  |
|                                             |                                                                                                    |                                             |                                                  |                                                                  |                    |      |              |  |
|                                             |                                                                                                    |                                             |                                                  |                                                                  |                    |      |              |  |
|                                             |                                                                                                    |                                             |                                                  |                                                                  |                    |      |              |  |
|                                             | Tat                                                                                                    |                                             |                                                  |                                                                  |                    |      |              |  |
|                                             | SOUTH ALABA                                                                                                    | DF<br>AMA                                   |                                                  |                                                                  |                    |      |              |  |
|                                             |                                                                                                    |                                             |                                                  |                                                                  |                    |      |              |  |
|                                             |                                                                                                    |                                             |                                                  |                                                                  |                    |      |              |  |
|                                             | Sign in with your JAG Numb                                                                                                    | per and JagNet Password                     |                                                  |                                                                  |                    |      |              |  |
|                                             | JAG Number                                                                                                    | JagNet Password                             | Sign In                                          |                                                                  |                    |      |              |  |
|                                             | . Your Password is the same laght                                                                                                    | et Dassword that you use for JanMail (eithe | r @southalabama adu or @jagmail southalabama ad  | tu addresses) or USAonline (Sakai). For assistance with your     |                    |      |              |  |
|                                             | Your Password is the same JagNet Password that you use for JagMail (either @southalabama.edu or @jagmail.southalabama.edu addresses) or USAonline (Sakai). For assistance with your JagNet account or password, please see JagNet. |                                             |                                                  |                                                                  |                    |      |              |  |
|                                             | Health System users please see JagNet for Health System Employees. When you are finished using SSO, always Exit and close your browser to protect your privacy.                                                                    |                                             |                                                  |                                                                  |                    |      |              |  |
|                                             |                                                                                                    |                                             |                                                  |                                                                  |                    |      |              |  |
|                                             |                                                                                                    |                                             |                                                  |                                                                  |                    |      |              |  |
|                                             |                                                                                                    |                                             |                                                  |                                                                  |                    |      |              |  |
|                                             |                                                                                                    |                                             |                                                  |                                                                  |                    |      |              |  |
|                                             |                                                                                                    |                                             |                                                  |                                                                  |                    |      |              |  |
|                                             |                                                                                                    |                                             |                                                  |                                                                  |                    |      |              |  |
|                                             |                                                                                                    |                                             |                                                  |                                                                  |                    |      |              |  |
|                                             |                                                                                                    |                                             |                                                  |                                                                  |                    |      |              |  |
|                                             |                                                                                                    |                                             |                                                  |                                                                  |                    |      |              |  |
|                                             |                                                                                                    |                                             |                                                  |                                                                  |                    |      |              |  |
|                                             |                                                                                                    |                                             |                                                  |                                                                  |                    |      |              |  |
|                                             |                                                                                                    |                                             |                                                  |                                                                  |                    |      |              |  |
|                                             |                                                                                                    |                                             |                                                  |                                                                  |                    |      |              |  |
|                                             |                                                                                                    |                                             |                                                  |                                                                  |                    |      |              |  |
|                                             |                                                                                                    |                                             |                                                  |                                                                  |                    |      |              |  |
|                                             |                                                                                                    |                                             |                                                  |                                                                  |                    |      |              |  |
|                                             |                                                                                                    |                                             |                                                  |                                                                  |                    |      |              |  |
|                                             |                                                                                                    |                                             |                                                  |                                                                  |                    |      |              |  |
|                                             |                                                                                                    |                                             |                                                  |                                                                  |                    |      |              |  |

Please follow the directions on the screen for login and help information.

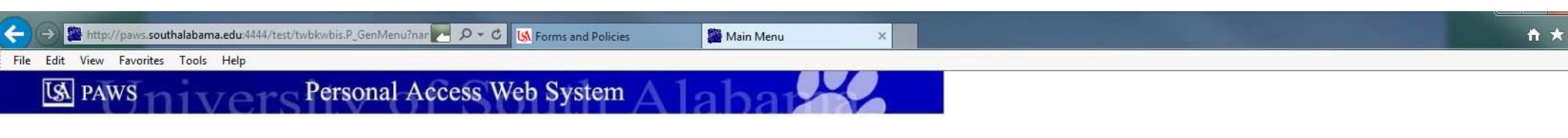

| Personal Information Student Services & Financial Aid Employee Services                                                                                                    |                    |
|----------------------------------------------------------------------------------------------------|--------------------|
| Search Go                                                                                                    | SITE MAP HELP EXIT |
| Welcome, Jaguar A. Student, to the PAWS Information System! Last web access on Jan 04, 2016 at 09:13 am                                                                                              |                    |
| Student Services & Financial Aid                                                                                                    |                    |
| General Student Information, Register for courses, View your Academic Records, Pay your Student Account and View your Financial Aid for Fall 2003 and later.                                         |                    |
| Personal Information                                                                                                    |                    |
| View or update your mailing address, current phone number, e-mail address, emergency contact, missing person contact; View name change & social security number change information; Change your PIN. |                    |
| Employee Services                                                                                                    |                    |
| View your benefits information; View your leave history or balances, job information, pay stubs and W-2.                                                                                             |                    |
| Return to Homepage                                                                                                    |                    |

RELEASE: 8.6

© 2016 Ellucian Company L.P. and its affiliates.

## Once logged in, you should have a menu similar to the one above, with "Employee Services" as an option.

- For help logging into PAWS, please contact the CSC Help Desk at (251) 460-6161 or helpdesk@southalabama.edu.
- For help with Employee Information once logged into PAWS, please contact the Payroll Office at (251) 460-6471 or payroll@southalabama.edu.
  - When e-mailing, be sure to include your J number and name in the text of the e-mail.